# ZCE 111 Computational Approach in Physics Learning

Instructor Yoon Tiem Leong School of Physics Universiti Sains Malaysia 11800 USM, Penang, Malaysia

Guest instructor Dr. Kazuhiko Uebayashi National Institute of Technology, Akita College, Japan

# Elearning portal

- All course materials are to be made available in the ZCE 111 E-learning portal.
- Assignment submissions
- Lecture materials
- Assignment materials.
- Coursework grades
- Etc.

# Problem-based learning

- Wil try to make ZCE 111 a problem-based learning process
- Expect to do a lot of self-learning
- Use 'HELP' in Mathematica this will be your major reference.
- Lecture materials and reference codes are given, and you are expected to write your own lines of Mathematica code to solve physics and mathematical problems.
- Peer-assisted learning and group discussions are strongly encouraged.

#### Linux compute nodes

- Log in to the Linux compute nodes using your username
- You may need to reset your password upon login
- For your username, see http://comsics.usm.my/tlyoon/teaching/ZCE111/1617SE M2/users.dat
- We will refer to the computers (PC) in the Rocks Computer Cluster as "compute nodes".

# Using Linux Terminal

- In your Linux computer, open a terminal
- Syntax: Use "top" to check out the processes in your compute node (local PC).
- Syntax: Use "hostname" to check out the name your compute node.
- Syntax: Use "whoami" to check out your username.
- Syntax: Use "pwd" to check out your current directory
- Synatx: Use "Is" to check our the names of files and folders in your current directory.

# What to do if your compute node hangs?

- Remedy 1: Press ctrl+alt+delete
- Remedy 2: Log in to your node (say compute-0-10 in anicca) from another compute node using your current username. Type "ps u *username*", where *username* stand for your username (e.g., human2). Then kill off the process you think is causing the problem in compute-0-10 by typing "kill -9 XXXX", where "XXXX" stands for the process id (e.g., 334320). Alternatively, kill the processes by typing "pkill -9 *process*", where *process* stands for the name of the process you want to kill, e.g., Mathematica or MathKernel.
- Remedy 3: Log in to your node (say compute-0-10 in anicca) from another compute node using your current username. Then type "/usr/sbin/gdm-restart"
- Remedy 4: Yell "SOS".

# Software installation in you own Windows PC

- You need to install the following software in your Windows PC
  - 1. Mathematica 8 or 11
  - 2. WinSCP
  - 3. Putty
  - 4. Xming
  - 5. Anaconda (for Python).

Go to http://www2.fizik.usm.my/tlyoon/Downloads/ to install 2,3,4.

### Mathematica installation

For legal installation of Mathematica, see the instruction in http://www2.fizik.usm.my/configrepo/Mathematica\_installa tion.txt

### Mathematica installation

- Bring your own laptop to class.
- Due to some reasons, Mathematica license has not been renewed until today.
- So we can't install them legally in the PCs in the computer lab.
- Mathematica 8 for Windows can be downloaded at http://www2.fizik.usm.my/tlyoon/Downloads/Mathematica\_8.0.1\_WIN.zip
- You can also download other versions of Mathematica at <u>http://www2.fizik.usm.my/tlyoon/Downloads/</u>
- https://drive.google.com/open?id=0BwK3dd2e0P7wVX ZPRFRZNDEtNUE (For version 8.0.1)
- https://keygens.github.io/mathematica11.html (For Version 11.X)

#### Acessment

- 100% coursework
- 2 + 2 hours contact hours per week
- Continuous assessment in terms of on-the-spot assignments and weekly assignments
- Special assignment(s) for more challenging tasks
- Online tests on general and theoretical topics
- All assignments and tests are 'open-book'

#### Assessment

• Every 2-hour lecture slot will occasionally be ended with an 'on-the-spot exercise' (OTSE). A very short exercise will be given at the end of occasional lecture slot. You have to submit them 'on the spot' via online submission to Elearning before going back home.

#### VERY IMPORTANT RULES TO OBEY

- All the pc in the computer lab are used for running research projects by the researchers from computational research groups when the ZCE 111 classes are not being conducted.
- So they must always be switched on 24 hours.

#### VERY IMPORTANT RULES TO OBEY

- NEVER SWITCH OFF THE PC
- •
- NEVER UNPLUG THE PC's POWER POINT SOCKET
- •
- PLUG OUT ONLY THE MONITOR'S POWER POINT SOCKET WHEN YOU WANT TO USE IT
- FOR YOUR OWN LAPTOPS.
- •